# Interfolio PTR User Guide

For Reviewers (Deans, Department Heads, Review Committees) (Interfolio Role: Users, Committee Managers, Committee Members)

# Accessing Interfolio

Interfolio Job Aid: Sign in to Interfolio with SSO or a Partner Institution

# interfolio

## Sign In

# 1. Navigate to <u>https://account.interfolio.com/login</u>

2. Select "Sign in with Partner Institution"

| Sign in with email |  |
|--------------------|--|
| Email *            |  |
|                    |  |

Enter Email

#### Password \*

Enter Password

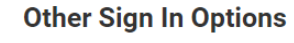

Sign in with Partner Institution

#### G Sign in with Google

## Sign In

#### Forgot your password?

**Don't have an account?** Use Interfolio's suites of services to simplify your academic life. **Create an account** 

# interfolio

### Sign in through your institution

If your institution has partnered with Interfolio to provide Single Sign-On, search for your institution name in the box below.

| University of Connecticut           | ٩ |
|-------------------------------------|---|
| Sign In                             |   |
| ign in with an Interfolio account 🗲 |   |

# 3. Search for **University of Connecticut**. Select Sign In.

**UCONN** | UNIVERSITY OF CONNECTICUT

## NetID Single Sign On

NetID

Password

On your way to... shibboleth.uconn.edu

Login

UConn Single Sign On serves as your login to many University computing and networking services.

Forgot password?

# 4. Login with your UConn NetID and password.

5. Select the **UConn** icon to navigate to the Promotion, Tenure, and Reappointment module. Select **Dossier** to navigate to the Dossier module.

You will be able to access either module from your profile in the upper right-hand corner of the homepage.

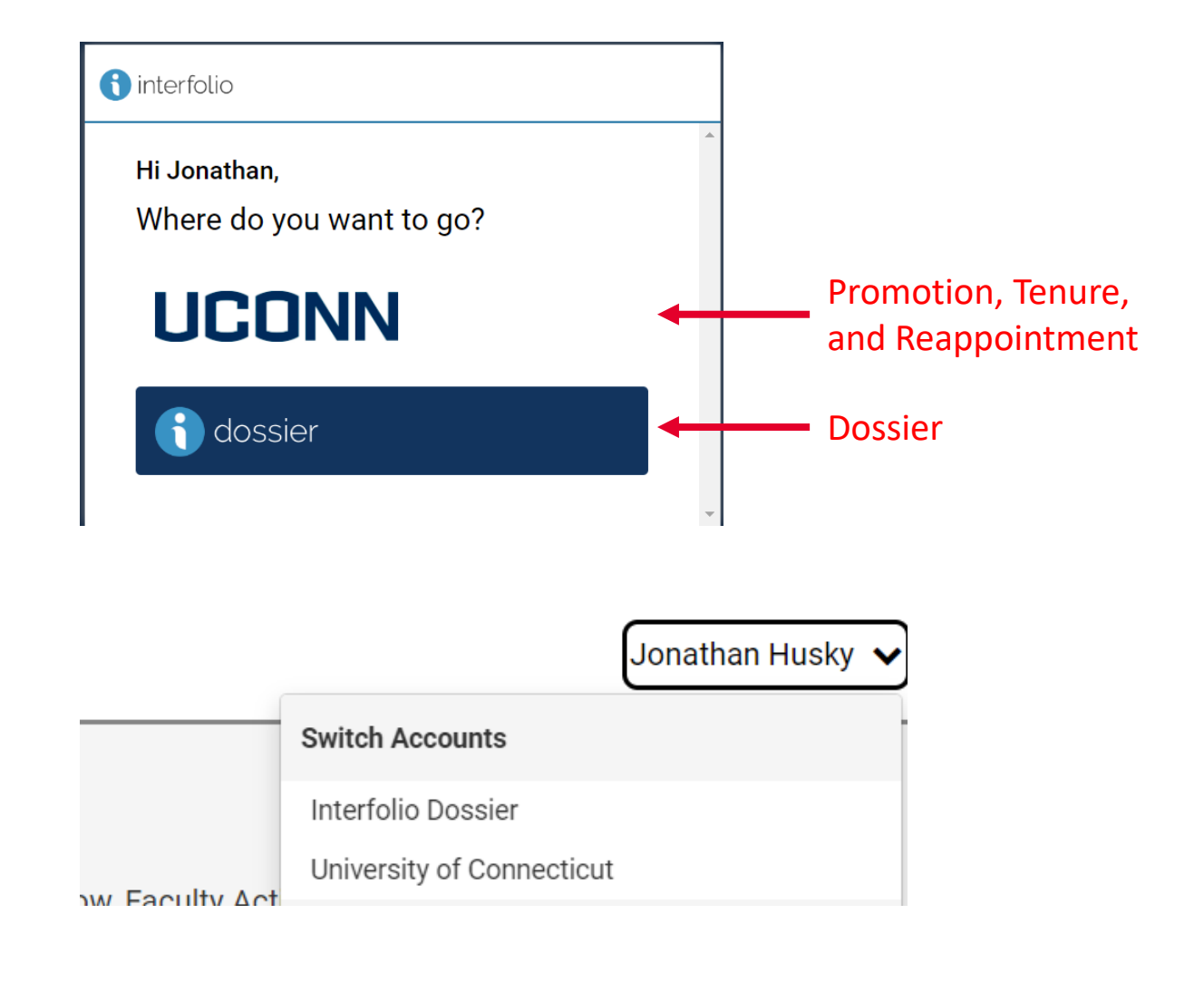

## Example Review Workflow for Promotion and Tenure Case

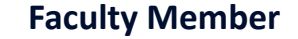

Faculty Member submits "Faculty Recommendation – External Letters of Reference" section by July 1, 2022

#### Department Head

Department Head solicits external letters of recommendation, either via email or directly via the Interfolio module. When all external letters are received, the Department Head or Administrator moves the case forward to the next stage of access/review.

#### **Faculty Member**

Faculty Member submits "Candidate Dossier" section by August 23, 2022

#### **Departmental PTR Committee**

Departmental PTR Advisory Committee review materials. Committee Manager uploads the committee's evaluation, completes the form to indicate the committee vote, and the Committee Manager or Administrator moves the case forward to the next stage of review.

#### Dean

Dean reviews materials. As Committee Manager, the dean will upload an independent evaluation of the case, complete the recommendation form, and move the case forward to the next stage of review.

#### **Dean's PTR Advisory Council**

Dean's PTR Advisory Council review materials. Committee manager uploads the committee's evaluation, completes the form to indicate the committee vote, and the Committee Manager or Administrator moves the case forward to the next stage of review.

#### **Department Head**

Department Head reviews materials. As Committee Manager, the Department Head will upload a copy of the letter used to solicit external evaluations, the external evaluations summary sheet, any evaluations from secondary appointment supervisors, an independent evaluation of the case, complete the recommendation form, and move the case forward to the next stage of review.

#### Provost and Provost Review Committee

PRC and Provost review materials and recommend cases for further appeal or recommendation to the Board of Trustees.

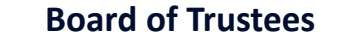

The Provost will facilitate BOT review of all recommended PTR cases. Faculty will receive formal notification of the outcome of a promotion or tenure case via email following the April BOT meeting. **Committee Members** -- A user must be added to a committee by an Administrator in order to view a candidate's packet on the particular cases they have access to. Committee Members will lose access when "recused" from a case at a particular workflow step by the Committee Manager or Administrator. Committee Members will lose access to a case when it has been moved forward to the next stage of review.

**Committee Managers** -- Possess all of the capabilities of Committee Members, plus a few more. Most noticeably, Committee Managers have the power to move a case either backward or forward after a committee has finished reviewing. In addition, Committee Managers have communication powers within the system; they can e-mail both the candidate and committee members from within the product and can complete committee submission requirements. An Administrator must designate a user as a Committee Manager in order for them to serve in this role. Committee managers will lose access to a case when it has been moved forward to the next stage of review.

Administrators -- In addition to being able to access documents, e-mail candidates, and committees, and move a case forward or backward, Administrators are the only users who can create cases for the units to which they have access. Administrators can also create standing committees. Administrators can exist at any organizational level in RPT and have the ability to perform administrative functions for all units within their administrative hierarchy. For example, an Administrator at a school/college level will have access to settings, cases, and committees only at or beneath the school/college level, such as departments. Administrators will lose such access only when "recused" from a case at a particular workflow step. Administrators at the departmental and school/college level will lose access to a case when it moves beyond a level they have access to administer.

# Accessing and Reviewing Assigned Cases

Interfolio Job Aid: Committee Member's Guide to Interfolio Review, Promotion, and Tenure

Interfolio Job Aid: Reviewing Cases

# View Your Case List

All cases assigned to a level of the workflow that you have access to will be available in your case list. All assigned cases can be accessed from the Interfolio homepage under My Tasks or from the Case List. From the Interfolio
 homepage select **Cases** under
 the Promotion, Tenure, and
 Reappointment lefthand
 navigation bar.

You will see a list of cases that are available to you. You can filter this list by unit, case type, and status using the headings.

2. Click the name of the candidate to view case materials. This will open the Case Summary Page.

### Home

Promotion, Tenure, and Reappointment

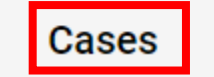

| Cases                                      |                                       |                                  |          |
|--------------------------------------------|---------------------------------------|----------------------------------|----------|
| Search cases                               | Q Filter                              |                                  |          |
| f 1 cases                                  |                                       |                                  |          |
| Name 🗸                                     | Туре 🗢                                | Template Name 🗢                  | Status 🗢 |
| Jonathan Husky                             | Other                                 | SCHOOL_DEPT_Promotion and Tenure |          |
| Step 1 of 8: Solicitation of External Lett | ers of Review (Department Head)   Sep | o 6, 2022                        |          |

# Navigating the Case Summary Page

Clicking on the name of the candidate will direct you to the Case Summary Page, where you can access materials and forms available to reviewers, and view materials submitted by a candidate.

The case page is a tabbed interface, **Case Materials** and **Case Details**.

3. The case will open on the Case Materials tab. Navigate to the **Case Details** tab and read the *Instructions* and *Required Items* for the stage of review.

Instructions will include necessary information on what is expected of reviewers at this stage and *Required Items* confirms materials the review stage is expected to attach to the request.

## Jonathan Husky

| Unit                                                                                                    | Template                                                                  | Status                                              |
|----------------------------------------------------------------------------------------------------|---------------------------------------------------------------------------|-----------------------------------------------------|
| Animal Science                                                                                                    | SCHOOL_DEPT_Promotion and Tenure                                          | Select Status                                       |
| Case Materials                                                                                                    |                                                                           |                                                     |
| Reviewing as                                                                                                    |                                                                           |                                                     |
| Test Head                                                                                                    |                                                                           |                                                     |
| <ul> <li>Instructions</li> </ul>                                                                                    |                                                                           |                                                     |
| The Department Head will utilize the list of recommende<br>committee, to solicit external letters of recommendation | d reviewers provided by the faculty member, adding recomme                | endations from the head and departmental advisory   |
| Navigate to the External Letters of Recommendation sec                                                              | tion of the dossier and follow the instructions in the Reviewe            | r Job Aid. [link]                                   |
| The Department Head should utilize the Tenure-Track Ex                                                              | ternal Letter Request Template and provide the faculty mem                | ber's provided materials.                           |
| At a later stage, the Department Head will update the Ext                                                           | ernal Letters of Reference Summary based on received letter               | rs to the Department Head Recommendation section.   |
| At this stage, the department head should also notify any coming PTR cycle to provide ample time to provide an ev   | v secondary appointment supervisors of the candidate's inten<br>aluation. | tion to be reviewed for promotion and tenure in the |

Send Case 🗸

Case Options 💊

The department head should send the case forward to the departmental review committee at any time after external letters of recommendation have been received. The faculty member will complete the Candidate Dossier section by August 23 and the active review step will gain access to provided materials for review.

4. After reading the instructions, navigate to the **Case Materials** tab.

The Case Materials tab includes Internal Sections and the Candidate Packet.

# Jonathan Husky

| Unit           |              |
|----------------|--------------|
| Animal Science |              |
|                | 1            |
| Case Materials | Case Details |
| Case Materials | Case Details |

Internal Sections are case sections available to committee members reviewing the case and cannot be viewed by the candidate. Here you will find materials you may need as part of your review such as previous committee evaluations and external evaluations.

#### Internal Sections

These sections are available to committee members reviewing the case and cannot be viewed by the candidate. Please note that some materials added to internal sections can be shared with the candidate by an administrator or committee manager.

| ~     | External Evaluations                                                 |                                    | Request Evaluation Add File |
|-------|----------------------------------------------------------------------|------------------------------------|-----------------------------|
| Mat   | erials                                                               |                                    |                             |
| Title |                                                                      | Details                            | Actions                     |
|       | Evaluation from Test Evaluator                                       | Requested<br>Jul 22, 2022          | Edit                        |
|       | TEST_External Eval_Husky, Jonathan                                   | Added by Test Head<br>Jul 22, 2022 | Edit                        |
|       |                                                                      |                                    |                             |
| >     | Departmental Promotion, Tenure, and Reappointment Advisory Committee | Recommendation                     | Edit Add File               |
| >     | Joint and Secondary Appointment Supervisor Recommendation            |                                    | Edit Add File               |
| >     | Department Head Recommendation                                       |                                    | Edit Add File               |
| >     | Dean's Advisory Council Recommendation                               |                                    | Edit Add File               |
| >     | Dean Recommendation                                                  |                                    | Edit Add File               |
| >     | Provost Recommendation                                               |                                    | Edit Add File               |

Candidate Packet contains materials added to the case by the candidate and any required forms completed by the candidate. The Candidate Packet is broken up into two sections with two separate deadlines: Faculty Recommendation – External Letters of Recommendation and Candidate Dossier.

1. Faculty Recommendation – External Letters of Recommendation – Faculty will upload necessary materials to aid the department in soliciting external evaluations. This should be submitted in the summer in advance of the final submission of the dossier.

#### Candidate Packet

Any materials added to the candidate packet will be visible to the candidate and available for them to use in their current case. The candidate will be able to replace or delete any files in an unlocked section before they submit.

External Letters of Recommendation (Locked

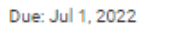

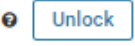

Both the faculty member and the Department Head and/or the Departmental Promotion, Tenure, and Reappointment (PTR) Advisory Committee, should each create a list of five or more names of potential external reviewers. The Department Head will request at least half of the total number of letters from names on the faculty member list. The remaining letters should be requested from the Department Head and/or the Departmental Promotion, Tenure, and Reappointment (PTR) Advisory Committee list.

Reference letters should be obtained from tenured faculty, or scholars of equivalent stature, in the faculty member's field outside of the university who can speak to his or her professional contribution to scholarship and/or creative accomplishments. It is important to solicit an impartial evaluation of the faculty member's contributions to the field. These external letters should not be from close acquaintances, former mentors, or frequent collaborators.

The candidate must provide:

- Complete curriculum vita;
- Any major publications or creative works to be shared with external evaluators;
- Name, Title, Institution, and contact information for external reviewers recommended by the faculty member. The department head and departmental PTR advisory
  committee may supplement this list.

| Curriculum Vitae 1 required                                        |                                             |         | Add File |
|--------------------------------------------------------------------|---------------------------------------------|---------|----------|
| Title                                                              | Details                                     | Actions |          |
| TEST_CV_Husky, Jonathan                                            | Submitted by Jonathan Husky<br>Jun 30, 2022 | Edit    |          |
| Major Publications or Creative Work 1+ required                    |                                             |         | Add File |
| Title                                                              | Details                                     | Actions |          |
| TEST_Major Pubs or Creative Work_Husky, Jonathan                   | Submitted by Jonathan Husky<br>Jun 30, 2022 | Edit    |          |
| External Letters of Reference - Faculty Recommendations 1 required |                                             |         | Add File |
| Title                                                              | Details                                     | Actions |          |
| TEST_External Reviewers, Faculty Recs_Husky, Jonathan              | Submitted by Jonathan Husky<br>Jun 30, 2022 | Edit    |          |
|                                                                    |                                             |         |          |

Candidate Dossier
 Locked
 Due: Aug 23, 2022

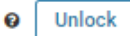

 2. Candidate Dossier – Faculty will formally submit the PTR form and supporting documents to the department by the deadline of August 23.

It is the responsibility of the faculty member wishing to be considered for promotion, tenure, and/or reappointment to complete the Promotion, Tenure, and Reappointment (PTR) form or PR form and submit this to the Department Head along with any supporting documentation he or she chooses to include or as may be required by the school/college and departmental procedures. These documents become the faculty member's dossier. The faculty member's Promotion, Tenure, and Reappointment (PTR) File consists of his or her dossier plus all other written materials accumulated as part of the Promotion, Tenure, and Reappointment (PTR)

| TR Form 1 required                                                      |                                             |         | Add File |
|-------------------------------------------------------------------------|---------------------------------------------|---------|----------|
| Title                                                                   | Details                                     | Actions |          |
| TEST_PTR Form_Husky, Jonathan                                           | Submitted by Jonathan Husky<br>Jun 30, 2022 | Edit    |          |
| ection One: B. Courses Taught and C. Evaluation of Teaching 1+ required |                                             |         | Add File |
| Title                                                                   | Details                                     | Actions |          |
| TEST_1B Courses Taught and Teaching Evals_Husky, Jonathan               | Submitted by Jonathan Husky<br>Jun 30, 2022 | Edit    |          |
| OVID-19 Impact Statement up to 1 optional                               |                                             |         | Add File |
| Title                                                                   | Details                                     | Actions |          |
| TEST_COVID-19 Impact Statement_Husky, Jonathan                          | Submitted by Jonathan Husky<br>Jun 30, 2022 | Edit    |          |
| upporting Materials optional                                            |                                             |         | Add File |
| Title                                                                   | Details                                     | Actions |          |
| TEST_Other Supporting Materials_Husky, Jonathan                         | Submitted by Jonathan Husky<br>Jun 30, 2022 | Edit    |          |
| ppointment Letter 1 required                                            |                                             |         | Add File |
| Title                                                                   | Details                                     | Actions |          |
| TEST_Appointment Letter_Husky, Jonathan                                 | Submitted by Jonathan Husky<br>Jun 30, 2022 | Edit    |          |
| curriculum Vitae (optional) up to 1 optional                            |                                             |         | Add File |
| Title                                                                   | Details                                     | Actions |          |
| TEST_CV_Husky, Jonathan                                                 | Submitted by Jonathan Husky<br>Jun 30, 2022 | Edit    |          |
| revious Correspondence optional                                         |                                             |         | Add File |
| No files have been submitted.                                           |                                             |         |          |

# Read and Evaluate Case Materials

Reviewers can either open individual documents from the Case Materials tab or read the case in document reader.

### View the Entire Case in Document Reader

1. From the Case Materials tab, select **Read Case**.

| Jonathan Husky                 |                                  |
|--------------------------------|----------------------------------|
| Unit                           | Template                         |
| Animal Science                 | SCHOOL_DEPT_Promotion and Tenure |
| Case Materials Case Details    |                                  |
| Search case materials by title |                                  |
|                                | Q Read Case                      |
|                                |                                  |

2. Navigate through the packet to view materials submitted in each section of the dossier, both materials submitted by previous levels of review and the candidate's original submission.

|   | Packet Annotations                                                                        |
|---|-------------------------------------------------------------------------------------------|
| > | EXTERNAL EVALUATIONS                                                                      |
| > | DEPARTMENTAL PROMOTION, TENURE, AND<br>REAPPOINTMENT ADVISORY COMMITTEE<br>RECOMMENDATION |
| > | JOINT AND SECONDARY APPOINTMENT SUPERVISOR<br>RECOMMENDATION                              |
| > | DEPARTMENT HEAD RECOMMENDATION                                                            |
| > | DEAN'S ADVISORY COUNCIL RECOMMENDATION                                                    |
| > | DEAN RECOMMENDATION                                                                       |
| > | PROVOST RECOMMENDATION                                                                    |
| ~ | EXTERNAL LETTERS OF RECOMMENDATION                                                        |
| т | EST_CV_Husky, Jonathan                                                                    |
| т | EST_Major Pubs or Creative Work_Husky, Jonathan                                           |
| т | EST_External Reviewers, Faculty Recs_Husky, Jonathan                                      |
| > | CANDIDATE DOSSIER                                                                         |

Materials uploaded by the candidate will be available in PDF view mode.

## View Individual Case Materials from the Candidate Materials Tab

1. Scroll to the **Candidate Packet** section and review the materials provided by the faculty member by selecting the hyperlink for each file.

This will open the individual document in document reader.

#### **Candidate Packet**

Any materials added to the candidate packet will be visible to the candidate and available for them to use in their current case. The candidate will be able to replace or delete any files in an unlocked section before they submit.

#### External Letters of Recommendation Locked

Due: Jul 1, 2022

Both the faculty member and the Department Head and/or the Departmental Promotion, Tenure, and Reappointment (PTR) Advisory Committee, should each create a list of five or more names of potential external reviewers. The Department Head will request at least half of the total number of letters from names on the faculty member list. The remaining letters should be requested from the Department Head and/or the Departmental Promotion, Tenure, and Reappointment (PTR) Advisory Committee list.

0

Unlock

Reference letters should be obtained from tenured faculty, or scholars of equivalent stature, in the faculty member's field outside of the university who can speak to his or her professional contribution to scholarship and/or creative accomplishments. It is important to solicit an impartial evaluation of the faculty member's contributions to the field. These external letters should not be from close acquaintances, former mentors, or frequent collaborators.

The candidate must provide:

- Complete curriculum vita;
- Any major publications or creative works to be shared with external evaluators;
- Name, Title, Institution, and contact information for external reviewers recommended by the faculty member. The department head and departmental PTR advisory
  committee may supplement this list.

| urriculum Vitae 1 required                                        |                                             |         | Add |
|-------------------------------------------------------------------|---------------------------------------------|---------|-----|
| ritle                                                             | Details                                     | Actions |     |
| TEST_CV_Husky, Jonathan Select each file to view.                 | Submitted by Jonathan Husky<br>Jun 30, 2022 | Edit    |     |
| lajor Publications or Creative Work 1+ required                   |                                             |         | Add |
| ritle                                                             | Details                                     | Actions |     |
| TEST_Major Pubs or Creative Work_Husky, Jonathan                  | Submitted by Jonathan Husky<br>Jun 30, 2022 | Edit    |     |
| xternal Letters of Reference - Faculty Recommendations 1 required |                                             |         | Add |
| Title                                                             | Details                                     | Actions |     |
|                                                                   |                                             |         |     |

# Requesting External Evaluations

Interfolio Job Aid: Requesting External Evaluations

There are two ways to add external evaluations to a case – Committee Managers and Administrators can upload an evaluation from their computer to a candidate's case, or, Committee Managers and Administrators can request evaluations through the Interfolio program.

# Create a New External Evaluation Request

Interfolio Job Aid: Request and External Evaluation through an RPT Case/Add an External Evaluation to the Case of a Candidate

Administrators and Committee managers can add or request evaluations from scholars. External evaluations can be uploaded by an Administrator or Committee manager OR evaluations can be requested from one or more external evaluators through the Interfolio PTR module and the evaluator will receive an email with instructions to upload the evaluation directly to Interfolio.

## Request an External Evaluation through the External Evaluations section in Interfolio PTR module

**C** 

 From the Interfolio homepage or the **Cases** tab under the Promotion, Tenure, and Reappointment lefthand navigation, open the case by selecting the employee's name.

|                | <b>Q</b> Filter |                                  |          |
|----------------|-----------------|----------------------------------|----------|
|                |                 |                                  |          |
| 1 cases        |                 |                                  |          |
| Name 🗸         | Туре 🗢          | Template Name 🗢                  | Status 🗢 |
| lonathan Husky | Other           | SCHOOL_DEPT_Promotion and Tenure |          |

 The case will open on the Case Materials tab. Navigate to the Case Details tab and read the Instructions.

# Jonathan Husky

| Unit                                                                                                    | Template                                                                                                    | Status                                                                             |
|----------------------------------------------------------------------------------------------------|----------------------------------------------------------------------------------------------------|------------------------------------------------------------------------------------|
| Animal Science                                                                                                    | SCHOOL_DEPT_Promotion and Tenure                                                                                              | Select Status                                                                      |
| Case Materials                                                                                                    |                                                                                                    |                                                                                    |
| Reviewing as                                                                                                    |                                                                                                    |                                                                                    |
| Test Head                                                                                                    |                                                                                                    |                                                                                    |
| ✓ Instructions                                                                                                    |                                                                                                    |                                                                                    |
| The Department Head will utilize the list of recommender<br>committee, to solicit external letters of recommendation. | d reviewers provided by the faculty member, adding recomme                                                                    | endations from the head and departmental advisory                                  |
| Navigate to the External Letters of Recommendation sec                                                                | tion of the dossier and follow the instructions in the Reviewe                                                                | Job Aid. [link]                                                                    |
| The Department Head should utilize the Tenure-Track Ex                                                                | ternal Letter Request Template and provide the faculty mem                                                                    | per's provided materials.                                                          |
| At a later stage, the Department Head will update the Ext                                                             | ernal Letters of Reference Summary based on received letter                                                                   | s to the Department Head Recommendation section.                                   |
| At this stage, the department head should also notify any coming PTR cycle to provide ample time to provide an ev     | r secondary appointment supervisors of the candidate's inten aluation.                                                        | tion to be reviewed for promotion and tenure in the                                |
| The department head should send the case forward to th faculty member will complete the Candidate Dossier sec         | e departmental review committee at any time after external I<br>tion by August 23 and the active review step will gain access | etters of recommendation have been received. The to provided materials for review. |
|                                                                                                    |                                                                                                    |                                                                                    |
|                                                                                                    |                                                                                                    |                                                                                    |

Send Case 🗸

Case Options 🗸

3. After reading the instructions, navigate to the **Case Materials** tab.

# Jonathan Husky

Unit

Animal Science

Case Materials Case Details

4. Scroll to the Candidate Packet
section and review the materials
provided by the faculty member in the
Faculty Recommendation – External
Letters of Recommendation section.

#### **Candidate Packet**

Any materials added to the candidate packet will be visible to the candidate and available for them to use in their current case. The candidate will be able to replace or delete any files in an unlocked section before they submit.

#### External Letters of Recommendation Locked

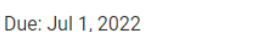

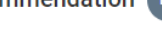

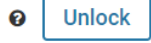

Both the faculty member and the Department Head and/or the Departmental Promotion, Tenure, and Reappointment (PTR) Advisory Committee, should each create a list of five or more names of potential external reviewers. The Department Head will request at least half of the total number of letters from names on the faculty member list. The remaining letters should be requested from the Department Head and/or the Departmental Promotion, Tenure, and Reappointment (PTR) Advisory Committee list.

Reference letters should be obtained from tenured faculty, or scholars of equivalent stature, in the faculty member's field outside of the university who can speak to his or her professional contribution to scholarship and/or creative accomplishments. It is important to solicit an impartial evaluation of the faculty member's contributions to the field. These external letters should not be from close acquaintances, former mentors, or frequent collaborators.

The candidate must provide:

- Complete curriculum vita;
- Any major publications or creative works to be shared with external evaluators;
- Name, Title, Institution, and contact information for external reviewers recommended by the faculty member. The department head and departmental PTR advisory
  committee may supplement this list.

| Curriculum Vitae 1 required                                        |                                             | (       | Add File |
|--------------------------------------------------------------------|---------------------------------------------|---------|----------|
| Title                                                              | Details                                     | Actions |          |
| TEST_CV_Husky, Jonathan Select each file to view.                  | Submitted by Jonathan Husky<br>Jun 30, 2022 | Edit    |          |
| Major Publications or Creative Work 1+ required                    |                                             | (       | Add File |
| Title                                                              | Details                                     | Actions |          |
| TEST_Major Pubs or Creative Work_Husky, Jonathan                   | Submitted by Jonathan Husky<br>Jun 30, 2022 | Edit    |          |
| External Letters of Reference - Faculty Recommendations 1 required |                                             | (       | Add File |
| Title                                                              | Details                                     | Actions |          |
| TEST_External Reviewers, Faculty Recs_Husky, Jonathan              | Submitted by Jonathan Husky<br>Jun 30, 2022 | Edit    |          |
|                                                                    |                                             |         |          |

Alternatively, select **Read Case** at the top of the Case Summary in the Case Materials tab to view all previously submitted materials in review mode.

Navigate through the packet to view materials submitted in the Faculty Recommendations – External Letters of Recommendation section of the dossier.

|   | Case Materials Case Details                        |
|---|----------------------------------------------------|
| 5 | Search case materials by title                     |
|   | •                                                  |
|   |                                                    |
|   |                                                    |
|   | Packet Annotations                                 |
| > | EXTERNAL EVALUATIONS                               |
| > | DEPARTMENTAL PROMOTION, TENURE, AND                |
|   | REAPPOINTMENT ADVISORY COMMITTEE<br>RECOMMENDATION |
| > | JOINT AND SECONDARY APPOINTMENT SUPERVISOR         |
|   | RECOMMENDATION                                     |
| > | DEPARTMENT HEAD RECOMMENDATION                     |
| > | DEAN'S ADVISORY COUNCIL RECOMMENDATION             |
| > | DEAN RECOMMENDATION                                |
| 5 | PROVOST PECOMMENDATION                             |

EXTERNAL LETTERS OF RECOMMENDATION

TEST\_CV\_Husky, Jonathan

TEST\_Major Pubs or Creative Work\_Husky, Jonathan

TEST\_External Reviewers, Faculty Recs\_Husky, Jonathan

> CANDIDATE DOSSIER

Materials uploaded by the candidate will be available in PDF view mode. 5. After compiling a list of external reviewers, inclusive of the faculty member's recommendations and the department head and/or departmental PTR committee's recommendations, navigate to the **Internal Sections** section in the **Case Materials** tab to the External Evaluations dropdown.

Select Request Evaluation.

#### Internal Sections

These sections are available to committee members reviewing the case and cannot be viewed by the candidate. Please note that some materials added to internal sections can be shared with the candidate by an administrator or committee manager.

| ✓ External Evaluations                    | Request Evaluation | Add File |
|-------------------------------------------|--------------------|----------|
| Materials                                 |                    | •        |
| No files have been added to this section. |                    |          |
|                                           |                    |          |

6. Enter the name and email of the external evaluators on the Request External Evaluation page.

Note that you can click **Add Another Evaluator** to request letters from multiple evaluators at the same time.

| First Name * | Last Name * | Email Address * |  |
|--------------|-------------|-----------------|--|
| First Name   | Last Name   | Email Address   |  |

## 7. Enter an email message to the evaluator. Your request can include a personal message to the evaluator and set the From Name and Reply-to addresses, as appropriate.

#### Message to Evaluator

Use this message to request an evaluation of the candidate. Your request can include a personal message to the evaluator and documents to aid the evaluator in their review. Once completed, evaluators submit their reviews through Interfolio's secure delivery system.

| From | Name |
|------|------|
|      |      |

| From Name                                                                                                    | Reply-to                  |
|----------------------------------------------------------------------------------------------------|---------------------------|
| Department Head Name                                                                                                    | dept_head_email@uconn.edu |
| Subject                                                                                                    |                           |
| Request for External Evaluation                                                                                                    |                           |
| Message                                                                                                    |                           |
| $\fbox{$\widehat{\square}$} \ \fbox{$\widehat{B}$} \ I \ \underbar{I}_{x} \   \ \underrightarrow{\stackrel{1}{=}} \ \operatornamewithlimits{\stackrel{1}{=}} \ \operatornamewithlimits{\stackrel{1}{=} \ \operatornamewithlimits{\stackrel{1}{=}} \ \operatornamewithlimits{\stackrel{1}{=}} \ \operatornamewithlimits{\stackrel{1}{=}} \ \operatornamewithlimits{\stackrel{1}{=} \ \operatornamewithlimits{\stackrel{1}{=}} \ \operatornamewithlimits{\stackrel{1}{=}} \ \operatornamewithlimits{\stackrel{1}{=} \ \operatornamewithlimits{\stackrel{1}{=}} \ \operatornamewithlimits{\stackrel{1}{=} \ {=}} \ \operatornamewithlimits{\stackrel{1}{=}} \ \operatornamewithlimits{\stackrel{1}{=} \ {=}} \ \operatornamewithlimits{\stackrel{1}{=} \ {=}} \ \operatornamewithlimits{\stackrel{1}{=} \ {=}} \ {=}} \ {=} \ {=}} \ {=} \ {=}} \ {=} \ {=}} \ {=} \ {=}} \ {=} \ {=}} \ {=} \ {=}} \ {=} \ {=}} \ {=} \ {=}} \ {=} \ {=}} \ {=} \ {=}} \ {=} \ {=}} \ {=} \ {=}} \ {=} \ {=}} \ {=} \ {=}} \ {=} \ {=} \ {=}} \ {=} \ {=} \ \stackrel{$ |                           |
| Dear Professor [Evaluator]:                                                                                                    |                           |

8. Attach files to the request email. Click **Add Files** in the Files section of the request form. Select files from the list of files added to the case by the candidate.

| Files you add here can be downloaded by the recipient wh                                                                                                    | nen they accept the invitation to provide an evaluation.                                                                        |
|----------------------------------------------------------------------------------------------------|----------------------------------------------------------------------------------------------------|
| There are no files included in this request.                                                                                                    |                                                                                                    |
| + Add Files Add to Evaluation Request                                                                                                    | ٢                                                                                                    |
|                                                                                                    |                                                                                                    |
| Search                                                                                                    |                                                                                                    |
| Search                                                                                                    |                                                                                                    |
| Search Q Name TEST_CV_Husky, Jonathan TEST_CV_Husky, Jonathan                                                                                                    | Materials uploaded to the case l                                                                                                |
| Search Q Name TEST_CV_Husky, Jonathan TEST_Major Pubs or Creative Work_Husky, Jonathan TEST_External Reviewers, Enculty Recs, Husky, Jonathan                                                                                                    | Materials uploaded to the case l<br>the faculty member will be                                                                  |
| Search       Name       TEST_CV_Husky, Jonathan       TEST_Major Pubs or Creative Work_Husky, Jonathan       TEST_External Reviewers, Faculty Recs_Husky, Jonathan       TEST_PTR Form Husky, Jonathan                                                                                                    | Materials uploaded to the case l<br>the faculty member will be                                                                  |
| Search          Name         TEST_CV_Husky, Jonathan         TEST_Major Pubs or Creative Work_Husky, Jonathan         TEST_External Reviewers, Faculty Recs_Husky, Jonathan         TEST_PTR Form_Husky, Jonathan         TEST_18 Courses Taught and Teaching Evals. Husky, Jonathan                                                                                                    | Materials uploaded to the case l<br>the faculty member will be<br>available here and can be shared                              |
| Search          Name         TEST_CV_Husky, Jonathan         TEST_Major Pubs or Creative Work_Husky, Jonathan         TEST_External Reviewers, Faculty Recs_Husky, Jonathan         TEST_PTR Form_Husky, Jonathan         TEST_1B Courses Taught and Teaching Evals_Husky, Jonathan         TEST_CVUID-19 Impact Statement Husky, Jonathan                                                                                                    | Materials uploaded to the case l<br>the faculty member will be<br>available here and can be shared<br>with external evaluators. |
| Search          Name         TEST_CV_Husky, Jonathan         TEST_Major Pubs or Creative Work_Husky, Jonathan         TEST_Major Pubs or Creative Work_Husky, Jonathan         TEST_External Reviewers, Faculty Recs_Husky, Jonathan         TEST_PTR Form_Husky, Jonathan         TEST_1B Courses Taught and Teaching Evals_Husky, Jonathan         TEST_COVID-19 Impact Statement_Husky, Jonathan         TEST_Other Supporting Materials_Husky, Jonathan                                               | Materials uploaded to the case l<br>the faculty member will be<br>available here and can be shared<br>with external evaluators. |
| Search          Name         TEST_CV_Husky, Jonathan         TEST_Major Pubs or Creative Work_Husky, Jonathan         TEST_External Reviewers, Faculty Recs_Husky, Jonathan         TEST_PTR Form_Husky, Jonathan         TEST_1B Courses Taught and Teaching Evals_Husky, Jonathan         TEST_COVID-19 Impact Statement_Husky, Jonathan         TEST_COVID-19 Impact Statement_Husky, Jonathan         TEST_Other Supporting Materials_Husky, Jonathan         TEST_Appointment Letter_Husky, Jonathan | Materials uploaded to the case l<br>the faculty member will be<br>available here and can be shared<br>with external evaluators. |

9. Set response settings.

- a. Indicate the hard deadline after which the recipient will not be able to submit an evaluation. An Administrator or Committee Manager can still manually upload an evaluation after this date.
- b. Indicate whether or not the evaluator can submit additional files.
- c. Choose who can access the request and the evaluation once uploaded. The default access level is Administrators & Entire Committee. Alternative options are Administrators & Committee Managers or Administrators Only.

10. Click Send Request. The request, its status, and the evaluation once uploaded will appear in the External Evaluations section.

#### **Response Settings**

#### Deadline

The recipient will not be able to submit an evaluation after the deadline date.

| Mmm d, yyyy | ₩ | 0 |
|-------------|---|---|
|-------------|---|---|

#### Can the evaluator submit additional files? \*

Indicate whether or not you want to allow the evaluator to submit additional supporting materials, such as a CV, along with the requested file?

O Yes, allow the evaluator to submit additional files.

#### No

#### Access \*

Choose who has access to this document.

Administrators & Entire Committee

 $\sim$ 

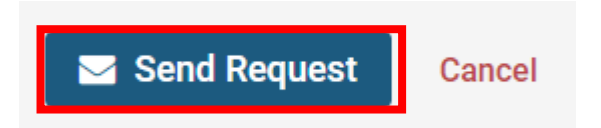

11. Navigate to the **Case Summary** in the **Case Materials** tab at any time to view the status of the request.

External Evaluators may be directed to the Interfolio Job Aid: Guide to Providing Requested Evaluations in Interfolio Review, Promotion and Tenure.

#### Internal Sections

These sections are available to committee members reviewing the case and cannot be viewed by the candidate. Please note that some materials added to internal sections can be shared with the candidate by an administrator or committee manager.

| <ul> <li>External Evaluations</li> </ul> |                           | Request Evaluation Add File |
|------------------------------------------|---------------------------|-----------------------------|
| Materials                                |                           |                             |
| Title                                    | Details                   | Actions                     |
| Evaluation from Test Evaluator           | Requested<br>Jul 22, 2022 | Edit                        |
|                                          |                           |                             |

## Manually Upload an External Evaluation

 From the Interfolio homepage or the **Cases** tab under the Promotion, Tenure, and Reappointment lefthand navigation, open the case by selecting the employee's name.

| n cases        | Q Filter |                                  |          |
|----------------|----------|----------------------------------|----------|
|                |          |                                  |          |
| cases          |          |                                  |          |
| Name 🗸         | Туре 🗢   | Template Name 🗢                  | Status 🗢 |
| Jonathan Husky | Other    | SCHOOL_DEPT_Promotion and Tenure |          |

 The case will open on the Case Materials tab. Navigate to the Case Details tab and read the Instructions.

# Jonathan Husky

| Unit                                                                                                    | Template                                                                                                    | Status                                                                              |
|----------------------------------------------------------------------------------------------------|----------------------------------------------------------------------------------------------------|-------------------------------------------------------------------------------------|
| Animal Science                                                                                                    | SCHOOL_DEPT_Promotion and Tenure                                                                                              | Select Status                                                                       |
| Case Materials                                                                                                    |                                                                                                    |                                                                                     |
| Reviewing as                                                                                                    |                                                                                                    |                                                                                     |
| Test Head                                                                                                    |                                                                                                    |                                                                                     |
| ✓ Instructions                                                                                                    |                                                                                                    |                                                                                     |
| The Department Head will utilize the list of recommended committee, to solicit external letters of recommendation.  | d reviewers provided by the faculty member, adding recomme                                                                    | endations from the head and departmental advisory                                   |
| Navigate to the External Letters of Recommendation sectors                                                          | tion of the dossier and follow the instructions in the Reviewe                                                                | r Job Aid. [link]                                                                   |
| The Department Head should utilize the Tenure-Track Ext                                                             | ternal Letter Request Template and provide the faculty mem                                                                    | ber's provided materials.                                                           |
| At a later stage, the Department Head will update the External                                                      | ernal Letters of Reference Summary based on received lette                                                                    | rs to the Department Head Recommendation section.                                   |
| At this stage, the department head should also notify any coming PTR cycle to provide ample time to provide an even | secondary appointment supervisors of the candidate's inter aluation.                                                          | ntion to be reviewed for promotion and tenure in the                                |
| The department head should send the case forward to th<br>faculty member will complete the Candidate Dossier sect   | e departmental review committee at any time after external l<br>tion by August 23 and the active review step will gain access | letters of recommendation have been received. The to provided materials for review. |
|                                                                                                    |                                                                                                    |                                                                                     |
|                                                                                                    |                                                                                                    |                                                                                     |

Send Case 🗸

Case Options 🗸

3. After reading the instructions, navigate to the **Case Materials** tab.

# Jonathan Husky

Unit

Animal Science

Case Materials Case Details
4. Scroll to the Candidate Packet
section and review the materials
provided by the faculty member in the
Faculty Recommendation – External
Letters of Recommendation section.

#### **Candidate Packet**

Any materials added to the candidate packet will be visible to the candidate and available for them to use in their current case. The candidate will be able to replace or delete any files in an unlocked section before they submit.

#### External Letters of Recommendation Locked

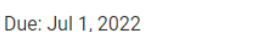

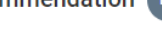

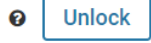

Both the faculty member and the Department Head and/or the Departmental Promotion, Tenure, and Reappointment (PTR) Advisory Committee, should each create a list of five or more names of potential external reviewers. The Department Head will request at least half of the total number of letters from names on the faculty member list. The remaining letters should be requested from the Department Head and/or the Departmental Promotion, Tenure, and Reappointment (PTR) Advisory Committee list.

Reference letters should be obtained from tenured faculty, or scholars of equivalent stature, in the faculty member's field outside of the university who can speak to his or her professional contribution to scholarship and/or creative accomplishments. It is important to solicit an impartial evaluation of the faculty member's contributions to the field. These external letters should not be from close acquaintances, former mentors, or frequent collaborators.

The candidate must provide:

- Complete curriculum vita;
- Any major publications or creative works to be shared with external evaluators;
- Name, Title, Institution, and contact information for external reviewers recommended by the faculty member. The department head and departmental PTR advisory
  committee may supplement this list.

| Curriculum Vitae 1 required                                        |                                             | (       | Add File |
|--------------------------------------------------------------------|---------------------------------------------|---------|----------|
| Title                                                              | Details                                     | Actions |          |
| TEST_CV_Husky, Jonathan Select each file to view.                  | Submitted by Jonathan Husky<br>Jun 30, 2022 | Edit    |          |
| Major Publications or Creative Work 1+ required                    |                                             | (       | Add File |
| Title                                                              | Details                                     | Actions |          |
| TEST_Major Pubs or Creative Work_Husky, Jonathan                   | Submitted by Jonathan Husky<br>Jun 30, 2022 | Edit    |          |
| External Letters of Reference - Faculty Recommendations 1 required |                                             |         | Add File |
| Title                                                              | Details                                     | Actions |          |
| TEST_External Reviewers, Faculty Recs_Husky, Jonathan              | Submitted by Jonathan Husky<br>Jun 30, 2022 | Edit    |          |
|                                                                    |                                             |         |          |

Alternatively, select **Read Case** at the top of the Case Summary in the **Case Materials** tab to view all previously submitted materials in review mode.

Navigate through the packet to view materials submitted in the Faculty Recommendations – External Letters of Recommendation section of the dossier.

| Case Materials Case Details    |             |
|--------------------------------|-------------|
| Search case materials by title |             |
|                                | Q Read Case |
|                                |             |
| Packet Annotations             |             |
| > EXTERNAL EVALUATIONS         |             |
|                                |             |

- DEPARTMENTAL PROMOTION, TENURE, AND REAPPOINTMENT ADVISORY COMMITTEE RECOMMENDATION
- JOINT AND SECONDARY APPOINTMENT SUPERVISOR RECOMMENDATION
- > DEPARTMENT HEAD RECOMMENDATION
- > DEAN'S ADVISORY COUNCIL RECOMMENDATION
- > DEAN RECOMMENDATION
- > PROVOST RECOMMENDATION
- ✓ EXTERNAL LETTERS OF RECOMMENDATION
- TEST\_CV\_Husky, Jonathan
- TEST\_Major Pubs or Creative Work\_Husky, Jonathan
- TEST\_External Reviewers, Faculty Recs\_Husky, Jonathan
- > CANDIDATE DOSSIER

Materials uploaded by the candidate will be available in PDF view mode. 5. After compiling a list of external reviewers, inclusive of the faculty member's recommendations and the department head and/or departmental PTR committee's recommendations, the department head may solicit external evaluations via email.

6. To upload an evaluation provided via email, navigate to the **Internal Sections** section in the **Case Materials** tab to the External Evaluations dropdown.

Select Add File.

#### **Internal Sections**

These sections are available to committee members reviewing the case and cannot be viewed by the candidate. Please note that some materials added to internal sections can be shared with the candidate by an administrator or committee manager.

| ✓ E    | external Evaluations                | Request Evaluation | Add File |
|--------|-------------------------------------|--------------------|----------|
| Materi | als                                 |                    |          |
| No fil | es have been added to this section. |                    |          |
|        |                                     |                    |          |

# 7. Browse your computer to upload the external evaluation to the case. **Save.**

#### Add External Evaluation

Files added to the External Evaluations section are confidential and can not be shared with the candidate.

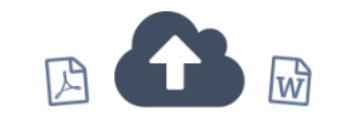

Drag & Drop your files anywhere or

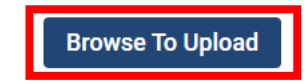

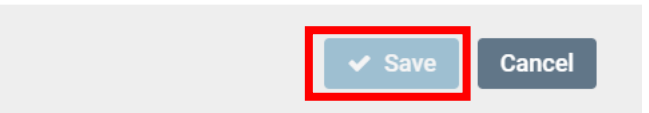

8. The manually uploaded external evaluation will be reflected in the **Internal Sections** section under the External Evaluations heading. Note that the Details heading will indicate if the letter was uploaded by the Department Head or Administrator vs. uploaded directly by the external evaluator.

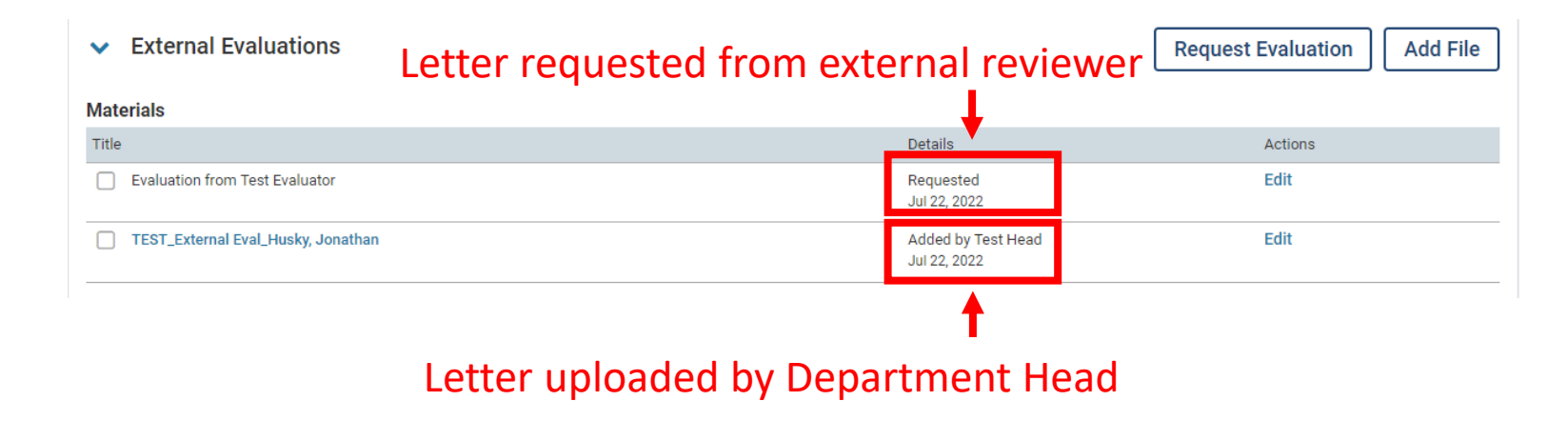

# Edit and Resend an External Evaluation Request

Interfolio Job Aid: Manage External Evaluations: Send Reminders, Cancel, Change Viewing Permissions

Committee Managers and Administrators can edit the settings of an external evaluation request, edit and resend an external evaluation request, cancel a request, and remove and replace letters on behalf of an evaluator.

## Edit the settings of an external evaluation request

The Committee Manager or Administrator can amend the Material Name, Section, and Access to a request.

1. Navigate to the Case Summary and scroll to the External Evaluations section.

2. Select Edit.

*If the request was either Accepted or Declined by the evaluator, resending the request will not change the disposition.* 

3. Select **Edit Settings** from the dropdown.

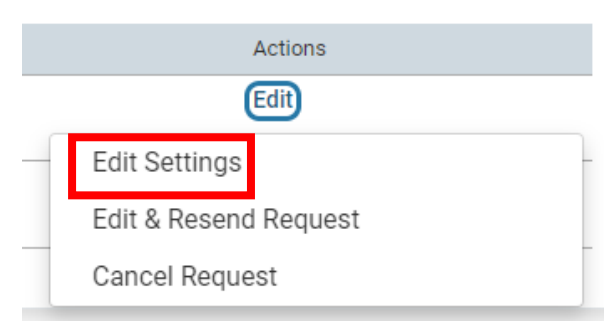

| <ul> <li>External Evaluations</li> </ul> |                                    | Request Evaluation Add File |
|------------------------------------------|------------------------------------|-----------------------------|
| Materials                                |                                    |                             |
| Title                                    | Details                            | Actions                     |
| Evaluation from Test Evaluator           | Requested<br>Jul 22, 2022          | Edit                        |
| TEST_External Eval_Husky, Jonathan       | Added by Test Head<br>Jul 22, 2022 | Edit                        |

4. Edit the **Evaluation Settings** to make changes to the material name, section of the dossier the file will be added to when uploaded, and access levels of the uploaded evaluation.

Material Name is the title that will appear on the case page when an evaluation is uploaded to the dossier.

All External Evaluations should be designated to upload to the External Evaluations section of the dossier.

*By default, Administrators & Committee Members/Managers can view uploaded evaluations.* 

### 5. Save Settings.

# Manage External Evaluation

#### Evaluation Settings

#### Material Name \*

Evaluation from Test Evaluator

#### Section \*

This setting allows you to move this file to a different internal section.

External Evaluations

~

×

#### Access \*

This setting places limits on who can see this evaluation

Administrators & Entire Committee

Save Settings

Cancel

### Edit and Resend an External Evaluation Request

The Committee Manager or Administrator can amend the external evaluators name, email address, the message, and add or remove attached files on a request and resend to the external evaluator.

1. Navigate to the Case Summary and scroll to the External Evaluations section.

2. Select Edit.

| ✓ External Evaluations             |                                    | Request Evaluation Add File |
|------------------------------------|------------------------------------|-----------------------------|
| Materials                          |                                    |                             |
| Title                              | Details                            | Actions                     |
| Evaluation from Test Evaluator     | Requested<br>Jul 22, 2022          | Edit                        |
| TEST_External Eval_Husky, Jonathan | Added by Test Head<br>Jul 22, 2022 | Edit                        |

# 3. Select **Edit & Resend Request** from the dropdown.

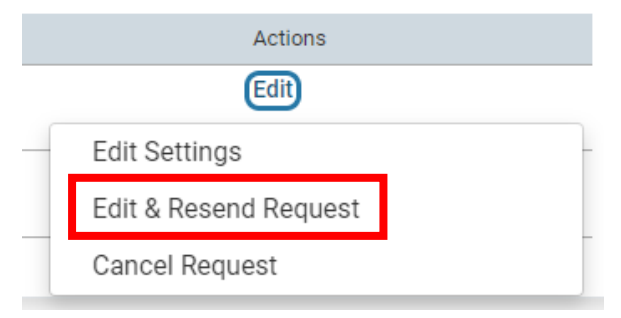

4. Make any changes to the request, including the evaluator's name, email address, the invitation message, and add or remove attached files.

Evaluators will lose access to any files removed from the resent request.

### **Re-send External Evaluation**

#### External Evaluator Information

| First Name * | Last Name * | Email Address *   |
|--------------|-------------|-------------------|
| Test         | Evaluator   | provost@uconn.edu |
|              |             |                   |

#### Message to Evaluator

You can re-send your evaluation request with the same information to remind your external evaluators of what's ahead; or, you can edit any field and re-send in order to provide your external evaluator with additional information, documents, or a changed due date. You must send the request to make any changes apparent to the evaluator.

| From Name                                                                                                    | Reply-to          |
|----------------------------------------------------------------------------------------------------|-------------------|
| University of Connecticut                                                                                    | provost@uconn.edu |
| Subject                                                                                                    |                   |
| TEST - External Eval Request                                                                                 |                   |
| Message                                                                                                    |                   |
| $[\mathbb{T} \ [\mathbb{T}] \mid \mathbb{B} \ I \ I_{x} \mid := := # # \mid \cong \ll \mid \square \ \Omega$ |                   |
|                                                                                                    |                   |
|                                                                                                    |                   |
|                                                                                                    |                   |
|                                                                                                    |                   |
|                                                                                                    |                   |
| Preview Email                                                                                                | 4                 |

#### Files

Files you add here can be downloaded by the recipient when they accept the invitation to provide an evaluation.

| Name                    | Actions |
|-------------------------|---------|
| TEST_CV_Husky, Jonathan | Remove  |

+ Add Files

5. Under **Response Settings**, make any edits to the deadline, allow or disallow the submission of additional files, and set who can view the evaluation once it comes in.

#### **Response Settings**

#### Deadline

The recipient will not be able to submit an evaluation after the deadline date.

| Mmm d, yyyy | Ê | 0 |
|-------------|---|---|
|-------------|---|---|

#### Can the evaluator submit additional files? \*

Indicate whether or not you want to allow the evaluator to submit additional supporting materials, such as a CV, along with the requested file?

O Yes, allow the evaluator to submit additional files.

#### No

#### Access \*

Choose who has access to this document.

Administrators & Entire Committee

~

6. Send.

Send Cancel

Cancel a Request

The Committee Manager or Administrator can cancel any requests with a "Requested" status. Once an evaluator has chosen to accept or decline a request, it can no longer be cancelled.

1. Navigate to the Case Summary and scroll to the External Evaluations section.

2. Select Edit.

| ✓ External Evaluations             |                                    | Request Evaluation Add File |
|------------------------------------|------------------------------------|-----------------------------|
| Materials                          |                                    |                             |
| Title                              | Details                            | Actions                     |
| Evaluation from Test Evaluator     | Requested<br>Jul 22, 2022          | Edit                        |
| TEST_External Eval_Husky, Jonathan | Added by Test Head<br>Jul 22, 2022 | Edit                        |

3. Select **Cancel Request** from the dropdown.

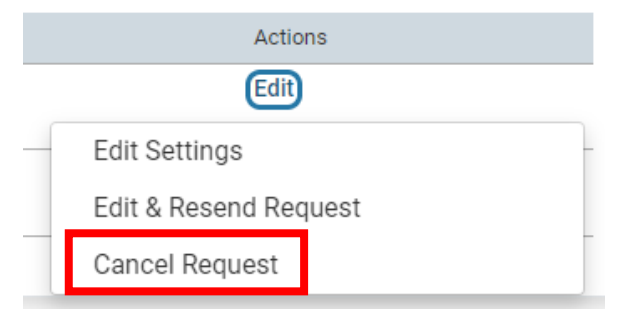

# 4. Select **Yes** to confirm the cancellation.

### Confirm

Anyone who can currently view this material (including external evaluators) will no longer have access to it. Are you sure you wish to delete this material?

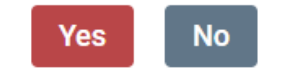

# Uploading Committee Requirements

Interfolio Job Aid: Upload Documents to Satisfy Committee Requirements

Interfolio Job Aid: Completing & Submitting Committee Forms

Only the designated Committee Manager or an Administrator can upload the committee's evaluation and move the case forward to the next stage of review. Only the Committee Manager can document the committee's vote.

# Uploading Committee Required Documents

The Committee Manager or an Administrator can upload required documents on behalf of the committee.

From the Interfolio
 homepage select **Cases** under
 the Promotion, Tenure, and
 Reappointment lefthand
 navigation bar.

### Home

Promotion, Tenure, and Reappointment

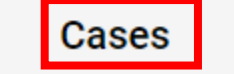

Cases

2. Click the name of the candidate to view case materials. This will open the Case Summary Page.

| Search cases                                 | Q Filter                           |                                  |          |
|----------------------------------------------|------------------------------------|----------------------------------|----------|
|                                              |                                    |                                  |          |
| 1 of 1 cases                                 |                                    |                                  |          |
| Name 🗸                                       | Туре 🗢                             | Template Name 🗢                  | Status 🗢 |
| Jonathan Husky                               | Other                              | SCHOOL_DEPT_Promotion and Tenure |          |
|                                              |                                    |                                  |          |
| Step 1 of 8: Solicitation of External Letter | s of Review (Department Head)   Se | ep 6, 2022                       |          |

 The case will open on the Case Materials tab. Navigate to the
 Case Details tab and read the Instructions.

The number next to Case Details indicates that there are committee requirements that have not been satisfied.

The **Instructions** will include necessary information on what is expected of reviewers at this stage and confirms materials the review stage is expected to attach to the request.

# Jonathan Husky

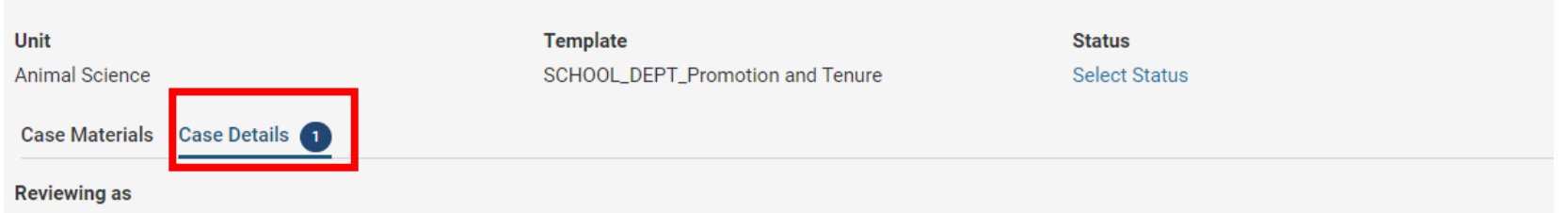

Send Case V

**Case Options** 

Departmental Promotion, Tenure, and Reappointment Advisory Committee

#### Instructions

The Departmental Promotion, Tenure, and Reappointment Committee will review the dossier and vote on the case. The committee manager must upload a formal recommendation letter to the Departmental Promotion, Tenure, and Reappointment Advisory Committee section of the dossier and complete the voting form. Once all requirements are met, the committee manager will send the case forward to the next stage of review.

Per the PTR form, the Departmental PTR Advisory Committee's recommendation must address the following:

7A. Departmental Promotion, Tenure, and Reappointment Advisory Committee Recommendation

Provide an evaluation of the candidate as well as any supporting data and dissenting views, if any. What was the vote of the committee regarding its recommendation (see PTR procedures for guidance)? If there was a dissenting opinion regarding the recommendation, provide the reasons for this dissenting opinion.

The recommendation serves as the committee's independent evaluation.

II. Departmental PTR Advisory Committee Report

- 1. Describe the procedure for the selection of the Departmental PTR Advisory Committee, its composition and its procedures.
- 2. If there was a dissenting opinion on this recommendation within the Departmental PTR Advisory Committee, report the vote, and comment on any views taken by the Committee with which your recommendation disagrees.
- 3. If you have consulted others beside the Departmental PTR Advisory Committee about this candidate, list the individuals or ad hoc groups consulted and summarize their advice. Comment specifically on any views that differ from your own conclusions.

4. Scroll to the **Required Items** section and review committee requirements.

In this case, note that the committee must upload the Departmental PTR Committee Recommendation and complete the Committee Voting Form.

5. Select **Add** next to the PTR committee recommendation.

| ~                                                                                                    | Required Items                                                                      |             |                    | 1 missing |  |
|----------------------------------------------------------------------------------------------------|-------------------------------------------------------------------------------------|-------------|--------------------|-----------|--|
| All required items must be completed before the case can advance to the next step. Files can be added by any Committee Manager or Administrator with access to this case. Forms must be completed by the assigned user, however a Committee Manager or Administrator can select to omit the form as a requirement for a user. |                                                                                     |             |                    |           |  |
| Dep                                                                                                    | Departmental Promotion, Tenure, and Reappointment Advisory Committee Recommendation |             |                    |           |  |
| Upload the departmental committee's recommendation on the case for promotion and tenure.                                                                                                    |                                                                                     |             |                    |           |  |
| No files have been added to this section.                                                                                                    |                                                                                     |             |                    |           |  |
| Forms                                                                                                    |                                                                                     |             |                    |           |  |
| Forn                                                                                                    | Name                                                                                | Assignee    | Actions            |           |  |
| Com<br>4 rec                                                                                                    | mittee Voting Form<br>uired questions                                               | No Assignee | Manage Respondents |           |  |

## 6. Browse to Upload a new file.

#### Add Departmental Promotion, Tenure, and Reappointment Advisory Committee Recommendation

Upload a new file Select file from case

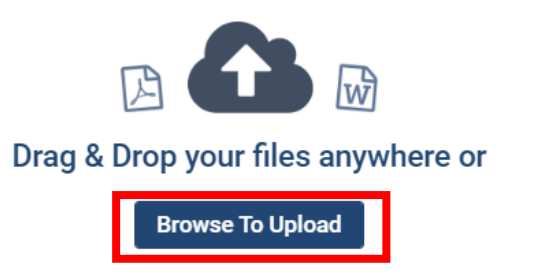

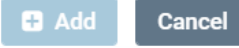

7. Rename the document, as needed. Ensure that the document Section is the appropriate committee folder. In this instance, the Departmental PTR Committee Recommendation section.

8. Select Add.

The **Required Items** section on the **Case Details** tab will reflect that the requirement is Complete.

#### Add Departmental Promotion, Tenure, and Reappointment Advisory Committee Recommendation

#### Upload a new file Select file from case

Please select the section of the packet where this file will appear. Select the appropriate section from the dropdown menu below.

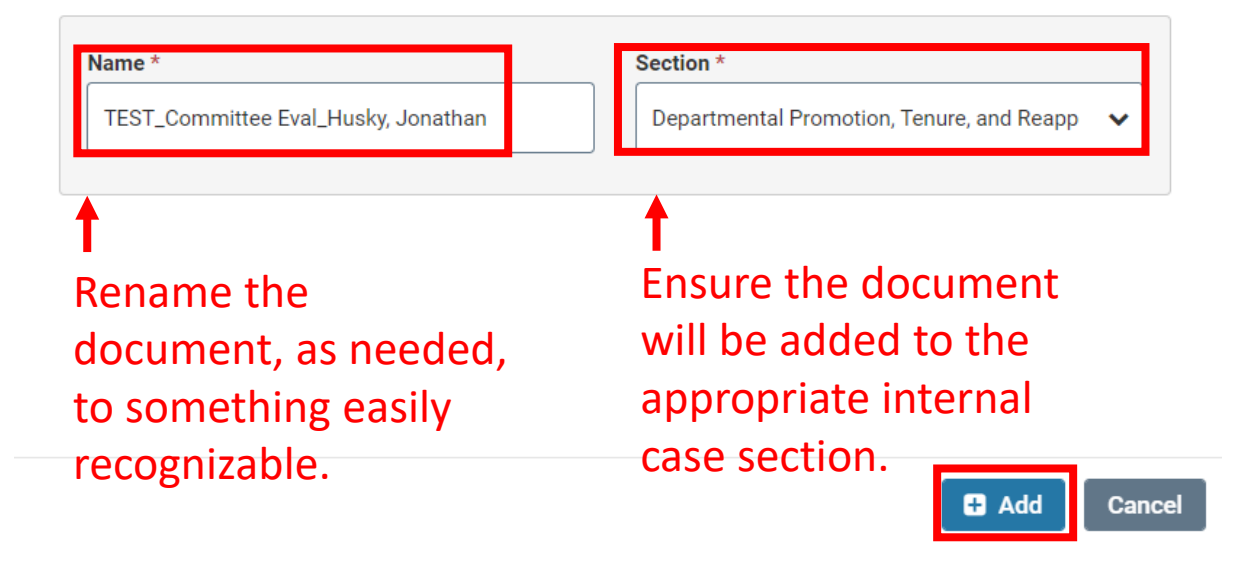

#### Required Items

All required items must be completed before the case can advance to the next step. Files can be added by any Committee Manager or Administrator with access to this case. Forms must be completed by the assigned user, however a Committee Manager or Administrator can select to omit the form as a requirement for a user.

Departmental Promotion, Tenure, and Reappointment Advisory Committee Recommendation

Complete

Upload the departmental committee's recommendation on the case for promotion and tenure.

# **Completing Committee Forms**

Only the Committee Manager can complete required forms on behalf of the committee.

9. Scroll to the **Required Items** section and review committee requirements.

In addition to uploading the Departmental PTR Committee Recommendation, the Committee Manager must complete the Committee Voting Form.

10. Select **Fill Out Form** next to the Committee Voting Form.

The form should only be filled out once, by the Committee Manager. UConn does not utilize the "Manage Respondents" feature.

| orms                                          |                              |                    |
|-----------------------------------------------|------------------------------|--------------------|
| Form Name                                     | Assignee                     | Actions            |
| Committee Voting Form<br>4 required questions | Committee Managers           | Manage Respondents |
| Committee Voting Form<br>4 required questions | Test HeadComm ( <b>You</b> ) | Fill Out Form      |

11. Complete the form by entering the number of committee members who participated in the vote that Support, Do Not Support, Abstain, or were Absent from the vote.

### 12. Submit form.

### **Committee Voting Form**

Departmental PTR Committees and Dean's PTR Advisory Councils will utilize this form to document the committee's vote. This form will be completed by the committee manager.

#### Supports

Indicate the number of eligible voting committee members who support the case for promotion and tenure. Indicate "0" if none.

#### Does Not Support

Indicate the number of eligible voting committee members who do not support the case for promotion and tenure. Indicate "0" if none.

#### Abstain

Indicate the number of eligible voting committee members who abstain from voting in the case for promotion and tenure. Indicate "0" if none.

#### Absent

Indicate the number of eligible voting committee members absent from the committee's vote on the case for promotion and tenure. Indicate "0" if none.

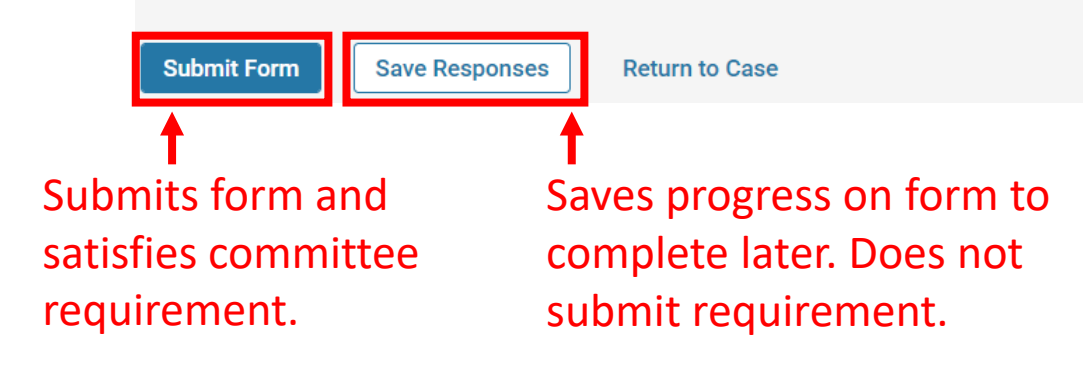

# Confirm

.

13. When the form is submitted, select **Yes** to confirm your submission.

Submitting the form "Committee Voting Form" will make your responses available to the appropriate members for review. You will be able to change or edit your responses while the case is at the current step.

Yes No

X

.....

14. To edit a form while
the case is at the current
step, select Edit
Submission, make
necessary changes to your
responses, and re-submit
form.

| Forms                                         |                     |                    |
|-----------------------------------------------|---------------------|--------------------|
| Form Name                                     | Assignee            | Actions            |
| Committee Voting Form<br>4 required questions | Committee Managers  | Manage Respondents |
| Committee Voting Form<br>4 required questions | Test HeadComm (You) | Edit Submission    |

# Sending a Case Forward

Interfolio Job Aid: Move a Case Forward

When all Committee Required Items have been satisfied, the Committee Manager or Administrator can move the case forward to the next stage of review. 15. From the Case Summary Page, select **Send Case** from the top righthand options.

# Jonathan Husky

| Unit                                     | Template                         | Status        |  |
|------------------------------------------|----------------------------------|---------------|--|
| Animal Science                           | SCHOOL_DEPT_Promotion and Tenure | Select Status |  |
| Case Materials Case Details              |                                  |               |  |
| Reviewing as                             |                                  |               |  |
| Departmental Promotion, Tenure, and Reap | oointment Advisory Committee     |               |  |

Case Options 🗸

Send Case 🗸

### 16. Select Forward to.

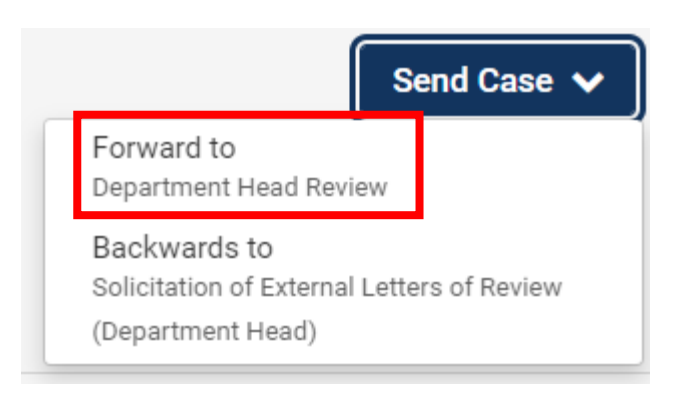

17. A list of all committees and reviewers gaining access to the next step will display, along with the option to enter a message to the reviewers gaining access to the case.

**Deselect** the checkbox next to "Send a message to the reviewers gaining access" if you do not wish to send a message. Regardless of whether a message is sent or not, when a committee member gains access to a case, a task for that case will display on their homepage.

18. Select **Continue**.

#### Send Case Forward

Great job! You're sending the case forward to the next step, Department Head Review. The following reviewers will lose access to the case:

Departmental Promotion, Tenure, and Reappointment Advisory Committee | 1 members

#### The following reviewers will gain access to the case:

Department Head | 0 members

#### Send a message to the reviewers gaining access.

If recipients respond to this message, their response will come directly to your email inbox.

#### Subject \*

Husky, Jonathan PTR Case

#### Message \*

O Preview

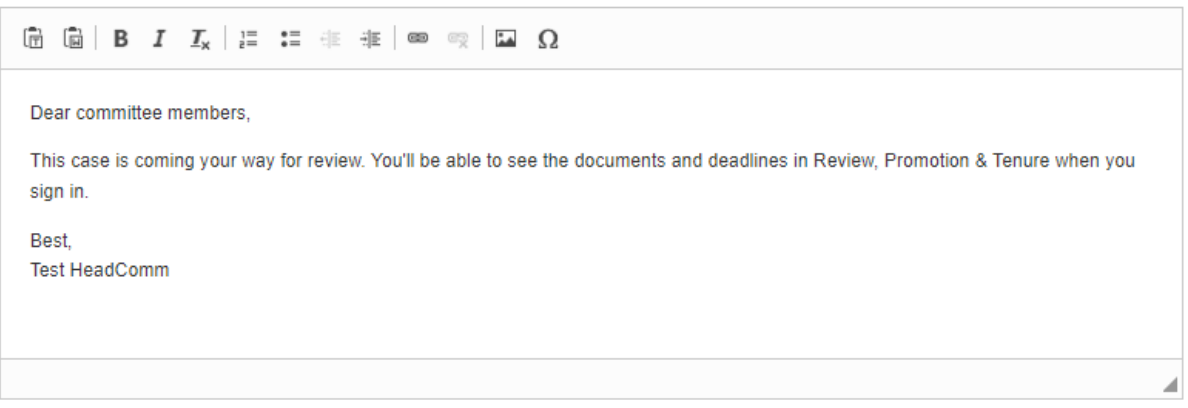

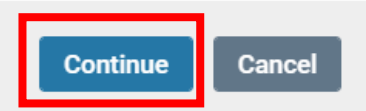

# 19. You'll see a green popup box in the lefthand corner of your screen confirming that the case as been sent forward.

All reviewers who do not have access to the next level of review will lose access to the case.

#### CASE SENT FORWARD

×

Case successfully sent forward.

# Sending Multiple Cases Forward in Bulk

Interfolio Job Aid: Move a Case Forward

Committee Managers or Administrators can move multiple cases forward in bulk from the Case List.

From the Interfolio
 homepage select **Cases** under
 the Promotion, Tenure, and
 Reappointment lefthand
 navigation bar.

|   |   |      | _ |  |
|---|---|------|---|--|
| н | О | m    | е |  |
|   | - | •••• | - |  |

Promotion, Tenure, and Reappointment

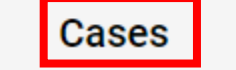

Casaa

2. Select the cases from the Case List by clicking the checkbox next to each.

|                | Q Filter |                                  |          |
|----------------|----------|----------------------------------|----------|
|                |          |                                  |          |
| l cases        |          |                                  |          |
| Name 🗸         | Туре 🗢   | Template Name 🗢                  | Status 🗢 |
| Jonathan Husky | Other    | SCHOOL_DEPT_Promotion and Tenure |          |

3. Click **Send Forward** at the top of the case list to move selected cases forward.

# Cases

### 

4. A list of all committees and reviewers gaining access to the next step will display, along with the option to enter a message to the reviewers gaining access to the case.

**Deselect** the checkbox next to "Send a message to the reviewers gaining access" if you do not wish to send a message. Regardless of whether a message is sent or not, when a committee member gains access to a case, a task for that case will display on their homepage.

#### Send Case Forward

Great job! You're sending the case forward to the next step, Department Head Review. The following reviewers will lose access to the case:

Departmental Promotion, Tenure, and Reappointment Advisory Committee | 1 members

#### The following reviewers will gain access to the case:

Department Head | 0 members

#### Send a message to the reviewers gaining access.

If recipients respond to this message, their response will come directly to your email inbox.

#### Subject \*

Husky, Jonathan PTR Case

#### Message \*

O Preview

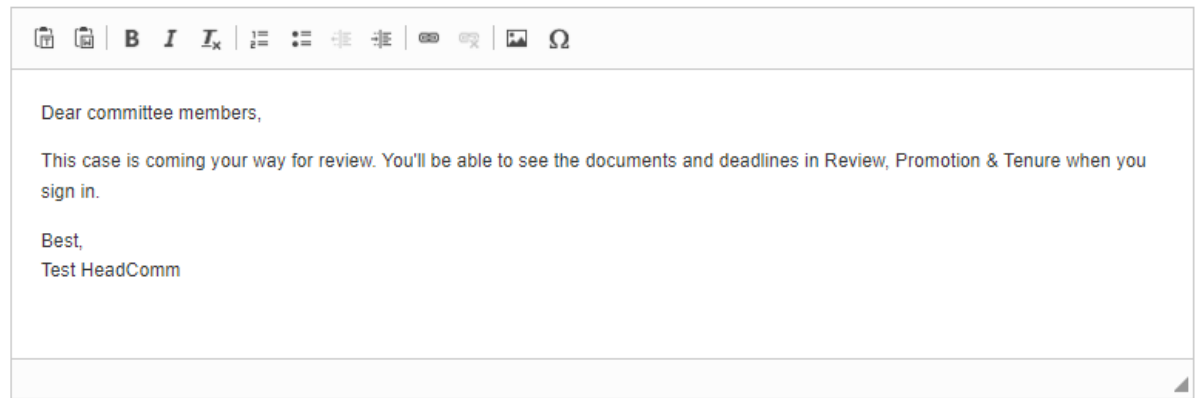

5. Select **Continue**.

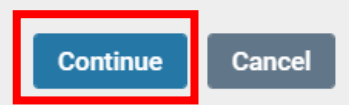

6. You'll see a green popup box in the lefthand corner of your screen confirming that the case as been sent forward.

All reviewers who do not have access to the next level of review will lose access to the case.

#### CASE SENT FORWARD

×

Case successfully sent forward.

# Uploading Dean and Department Head Requirements

Interfolio Job Aid: Upload Documents to Satisfy Committee Requirements

Only the designated Committee Manager or an Administrator can upload the department head or dean's evaluation and move the case forward to the next stage of review. Only the designated Committee Manager can document the department head or dean's decision on the case.

# Uploading Dean and Department Head Required Documents

Only the Committee Manager (department head or dean) or an Administrator can upload required documents on behalf of the department head or dean.
From the Interfolio
 homepage select **Cases** under
 the Promotion, Tenure, and
 Reappointment lefthand
 navigation bar.

## Home

Promotion, Tenure, and Reappointment

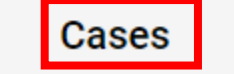

Cases

2. Click the name of the candidate to view case materials. This will open the Case Summary Page.

| Search cases                                 | Q Filter                           |                                  |          |
|----------------------------------------------|------------------------------------|----------------------------------|----------|
|                                              |                                    |                                  |          |
| 1 of 1 cases                                 |                                    |                                  |          |
| Name 🗸                                       | Туре 🗢                             | Template Name 🗢                  | Status 🗢 |
| Jonathan Husky                               | Other                              | SCHOOL_DEPT_Promotion and Tenure |          |
|                                              |                                    |                                  |          |
| Step 1 of 8: Solicitation of External Letter | s of Review (Department Head)   Se | ep 6, 2022                       |          |

 The case will open on the Case Materials tab. Navigate to the
 Case Details tab and read the Instructions.

The number next to Case Details indicates that there are committee requirements that have not been satisfied.

The *Instructions* will include necessary information on what is expected of reviewers at this stage and confirms materials the review stage is expected to attach to the request.

## Jonathan Husky

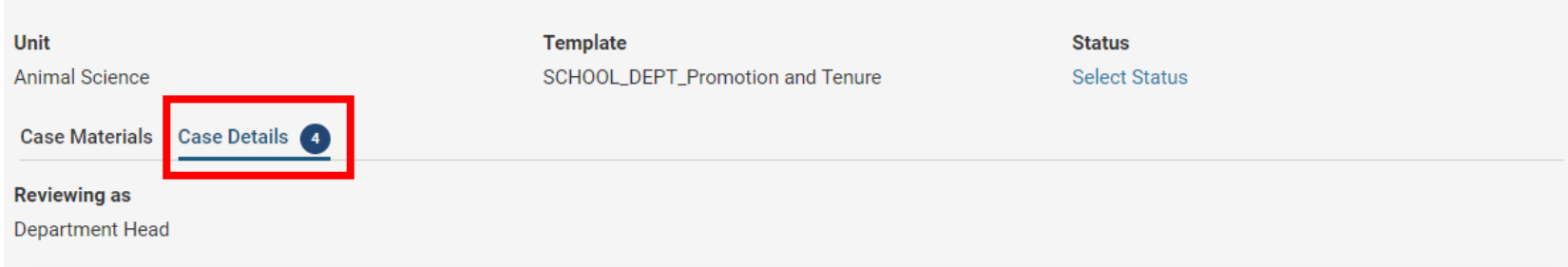

Send Case 🗸

Case Options V

### Instructions

The department head will upload a copy of the letter used to solicit external evaluations, the external evaluations summary sheet to the External Evaluations section of the dossier. The department head will also upload any evaluations from secondary appointment supervisors to the Joint Appointment section of the dossier. The department head will attach an independent evaluation of the faculty member's case in the Department Head section of the dossier and complete the Department Head recommendation form. Once all requirements are met, the department head will send the case forward to the next stage of review.

Per the PTR form, the Joint Appointment supervisor and Department Head's recommendation must address the following:

#### 7B. Joint Appointments

When a candidate holds a joint appointment (as indicated in Section 5) an evaluation from the other supervisor (e.g., regional campus director or associate vice provost, center or institute director, etc.) should be included here.

### 7C. Department Head's Recommendation

Provide your independent evaluation of the candidate's case, comparing and contrasting with the advice of the Departmental PTR Advisory Committee, and, in the case for tenure and promotion to associate or professor, the external letters

Your recommendation, while it should be informed by the information provided, serves as your own independent evaluation.

4. Scroll to the *Required Items* section and review committee requirements.

In this case, note that the Committee Manager must upload the Department Head Recommendation, Letter Used to Solicit External Evaluations, and **External Letter Summary Sheet** and complete the Dept Head and Dean Recommendation form.

5. Select **Add** next to each requirement.

## Required Items

All required items must be completed before the case can advance to the next step. Files can be added by any Committee Manager or Administrator with access to this case. Forms must be completed by the assigned user, however a Committee Manager or Administrator can select to omit the form as a requirement for a user.

#### **Department Head Recommendation**

Add

Upload an evaluation letter summarizing the perspective of the departmental PTR committee, the joint appointment supervisor (if applicable), and the department head's independent evaluation or the faculty member's case for promotion and tenure.

No files have been added to this section.

#### Letter Used to Solicit External Evaluations

The Department Head will attach a copy of the letter used to solicit external evaluations on behalf of the faculty member. If a common template was utilized, it may be attached in lieu of copies of each individual letter. Documents should be uploaded to the External Evaluation folder.

No files have been added to this section.

### **External Letter Summary Sheet**

The Department Head will upload the completed and final External Letter Summary Sheet to the External Evaluation folder

No files have been added to this section.

#### Forms

| Form Name                                                 | Assignee               | Actions            |
|-----------------------------------------------------------|------------------------|--------------------|
| Dept Head and Dean Recommendation 3 required questions    | Committee Managers     | Manage Respondents |
| Dept Head and Dean Recommendation<br>3 required questions | Test Head <b>(You)</b> | Fill Out Form      |

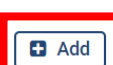

Add

4 missing

## 6. Browse to Upload a new file.

## Add Department Head Recommendation

Upload a new file Select file from case

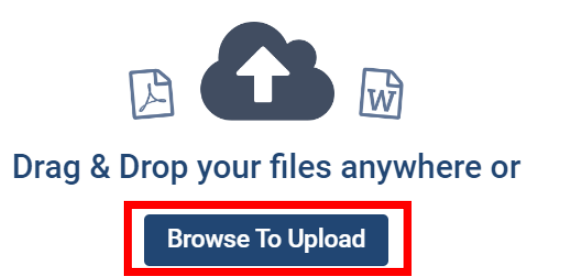

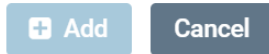

## 7. Rename the document, as needed. Ensure that the document Section is the appropriate committee folder. In this instance, the Department Head Recommendation section.

## 8. Select Add.

The Required Items section will reflect that the requirement is Complete.

## Add Department Head Recommendation

### Upload a new file Select file from case

Please select the section of the packet where this file will appear. Select the appropriate section from the dropdown menu below.

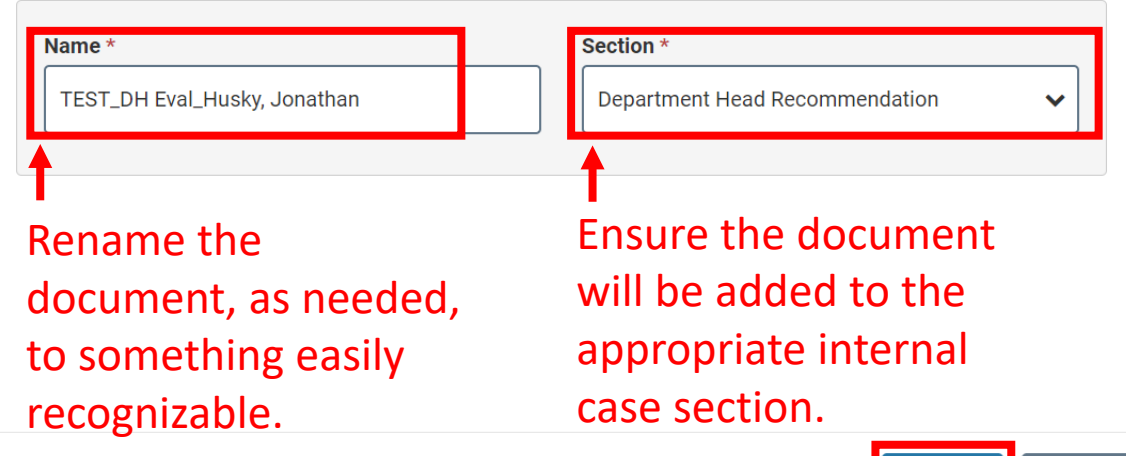

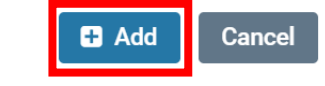

### Required Items

All required items must be completed before the case can advance to the next step. Files can be added by any Committee Manager or Administrator with access to this case. Forms must be completed by the assigned user, however a Committee Manager or Administrator can select to omit the form as a requirement for a user.

#### **Department Head Recommendation**

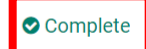

3 missina

Upload an evaluation letter summarizing the perspective of the departmental PTR committee, the joint appointment supervisor (if applicable), and the department head's independent evaluation of the faculty member's case for promotion and tenure.

## ×

## 9. Repeat steps 5-8 for all remaining requirements.

Please note that the letter used to solicit external evaluations and the external letter summary sheet should be saved in the External Evaluations section, not the Department Head Recommendation section.

## Add External Letter Summary Sheet

Upload a new file Select file from case

Please select the section of the packet where this file will appear. Select the appropriate section from the dropdown menu below.

| Name *                                        | Section *            |   |
|-----------------------------------------------|----------------------|---|
| TEST_External Eval Summary Sheet_Husky, Jonat | External Evaluations | ~ |
|                                               |                      |   |

## ✓ Required Items

All required items must be completed before the case can advance to the next step. Files can be added by any Committee Manager or Administrator with access to this case. Forms must be completed by the assigned user, however a Committee Manager or Administrator can select to omit the form as a requirement for a user.

#### **Department Head Recommendation**

Complete

Complete

1 missing

Upload an evaluation letter summarizing the perspective of the departmental PTR committee, the joint appointment supervisor (if applicable), and the department head's independent evaluation of the faculty member's case for promotion and tenure.

## Name

TEST\_DH Eval\_Husky, Jonathan

#### Letter Used to Solicit External Evaluations

The Department Head will attach a copy of the letter used to solicit external evaluations on behalf of the faculty member. If a common template was utilized, it may be attached in lieu of copies of each individual letter. Documents should be uploaded to the External Evaluation folder.

| Name                                                                                                    |          |
|----------------------------------------------------------------------------------------------------|----------|
| TEST_DH External Eval Solicit Letter_Husky, Jonathan                                                                     | ø        |
| External Letter Summary Sheet                                                                                            | Complete |
| The Department Head will upload the completed and final External Letter Summary Sheet to the External Evaluation folder. |          |
| Name                                                                                                    |          |
| TEST_External Eval Summary Sheet_Husky, Jonathan                                                                         | ø        |

## The Required Items section will reflect that each requirement is Complete.

## **Completing Recommendation Forms**

Only the Committee Manager (department head or dean) can complete required forms.

10. Scroll to the *Required Items* section and review committee requirements.

In addition to uploading the Department Head Recommendation, Letter Used to Solicit External Evaluations, and External Letter Summary Sheet, the Committee Manager must complete the Dept Head and Dean Recommendation form.

11. Select **Fill Out Form** next to the Dept Head and Dean Recommendation Form.

The form should only be filled out once, by the Committee Manager.

#### Forms

| Form Name                                                 | Assignee               | Actions            |
|-----------------------------------------------------------|------------------------|--------------------|
| Dept Head and Dean Recommendation<br>3 required questions | Committee Managers     | Manage Respondents |
| Dept Head and Dean Recommendation<br>3 required questions | Test Head <b>(You)</b> | Fill Out Form      |

12. Complete the form by entering your name, title, and indicate whether you Support or Do Not Support the faculty member's case.

## 13. Submit form.

| <b>Dept Head</b> | and Dean | Recommen | dation |
|------------------|----------|----------|--------|
|------------------|----------|----------|--------|

The Department Head and Dean will utilize this form to indicate if they support or do not support the faculty member's case for promotion and tenure.

| Department Head or Dean Name *       |                           |
|--------------------------------------|---------------------------|
| Indicate your first and last name.   |                           |
|                                      |                           |
|                                      |                           |
|                                      |                           |
|                                      |                           |
| O Department Head                    |                           |
| O Dean                               |                           |
|                                      |                           |
|                                      |                           |
| I support/do not support the faculty | member's case: *          |
| O Support                            |                           |
| <ul> <li>Do not support</li> </ul>   |                           |
|                                      |                           |
|                                      |                           |
| Submit Form                          | Deturn to Cons            |
| Submit Form Save Respon              | ises Return to Case       |
| <b>↑</b>                             | <u>↑</u>                  |
| Submits form and                     | Saves progress on form to |
| satisfies committee                  | complete later. Dees not  |
|                                      |                           |
| requirement.                         | submit requirement.       |
|                                      |                           |

14. When the form is submitted, select **Yes** to confirm your submission.

## Confirm

Submitting the form "Dept Head and Dean Recommendation" will make your responses available to the appropriate members for review. You will be able to change or edit your responses while the case is at the current step.

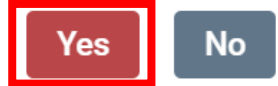

## 15. To edit a form while the case is at the current step, select **Edit Submission**, make necessary changes to your responses, and re-submit form.

#### Forms

| Form Name                                                 | Assignee               | Actions            |
|-----------------------------------------------------------|------------------------|--------------------|
| Dept Head and Dean Recommendation<br>3 required questions | Committee Managers     | Manage Respondents |
| Dept Head and Dean Recommendation<br>3 required questions | Test Head <b>(You)</b> | Edit Submission    |

## Sending a Case Forward

Interfolio Job Aid: Move a Case Forward

When all Committee Required Items have been satisfied, the Committee Manager or Administrator can move the case forward to the next stage of review. 15. From the Case Summary Page, select **Send Case** from the top righthand options.

## Jonathan Husky

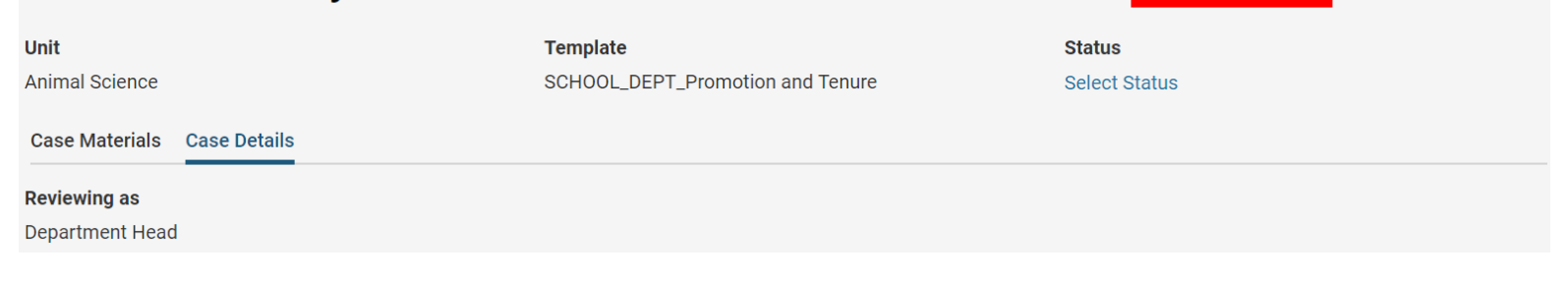

Case Options 🗸

Send Case 🗸

## 16. Select Forward to.

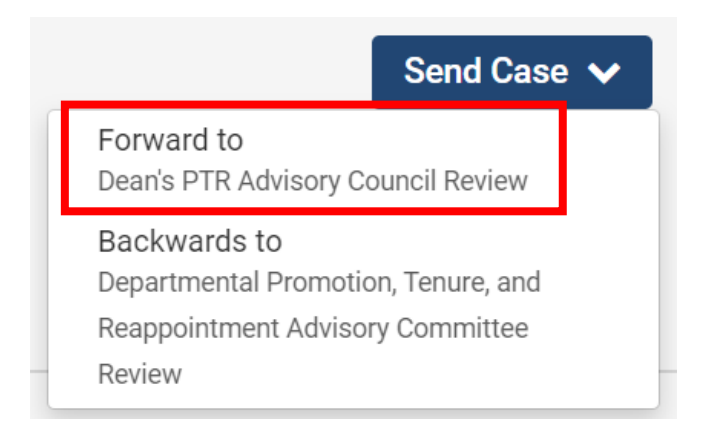

16. A list of all committees and reviewers gaining access to the next step will display, along with the option to enter a message to the reviewers gaining access to the case.

**Deselect** the checkbox next to "Send a message to the reviewers gaining access" if you do not wish to send a message. Regardless of whether a message is sent or not, when a committee member gains access to a case, a tsk for that case will display on their homepage.

## Send Case Forward

Great job! You're sending the case forward to the next step, Dean's PTR Advisory Council Review. The following reviewers will lose access to the case:

Department Head | 1 members

## The following reviewers will gain access to the case:

Dean's PTR Advisory Council | 0 members

## Send a message to the reviewers gaining access.

If recipients respond to this message, their response will come directly to your email inbox.

## Subject \*

Husky, Jonathan - PTR Case

## Message \*

## 

### Dear committee members

This case is coming your way for review. You'll be able to see the documents and deadlines in Review, Promotion & Tenure when you sign in

Best. Test Head

## 17. Select Continue.

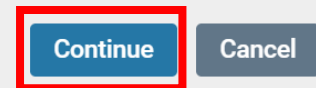

18. You'll see a green popup box in the lefthand corner of your screen confirming that the case as been sent forward.

All reviewers who do not have access to the next level of review will lose access to the case.

## CASE SENT FORWARD

Case successfully sent forward.

## ×

## Sending Multiple Cases Forward in Bulk

Interfolio Job Aid: Move a Case Forward

Committee Managers or Administrators can move multiple cases forward in bulk from the Case List.

1. From the Interfolio homepage select **Cases** under the Promotion, Tenure, and Reappointment lefthand navigation bar.

## Home

Promotion, Tenure, and Reappointment

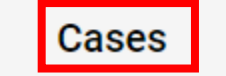

|                              | Cases                                                                                   |        |                                  |          |
|------------------------------|-----------------------------------------------------------------------------------------|--------|----------------------------------|----------|
|                              | Search cases                                                                            |        |                                  |          |
|                              | Q     Filter                                                                            |        |                                  |          |
|                              |                                                                                         |        |                                  |          |
|                              | 1 of 1 cases                                                                            |        |                                  |          |
| 2. Select the cases from the | Name 🗸                                                                                  | Туре 🗢 | Template Name 🗢                  | Status 🗢 |
| Case List by clicking the    | Jonathan Husky     Animal Science                                                       | Other  | SCHOOL_DEPT_Promotion and Tenure |          |
| checkbox next to each.       | Step 1 of 8: Solicitation of External Letters of Review (Department Head)   Sep 6, 2022 |        |                                  |          |
|                              |                                                                                         |        |                                  |          |

# 3. Click **Send Forward** at the top of the case list to move selected cases forward.

| Cas      | ses                               |                         |                            |      |
|----------|-----------------------------------|-------------------------|----------------------------|------|
| Search   | cases                             |                         |                            |      |
|          |                                   | Q                       | Filter                     |      |
|          | Send Backward                     | Send Forward            | ··· More Options           |      |
| 1 of 1 c | ases                              |                         |                            |      |
|          | Name 🗸                            |                         | Туре 🗢                     |      |
|          | Jonathan Husky<br>Animal Science  |                         | Other                      |      |
| Ste      | <b>p 2 of 8:</b> Departmental Pro | omotion, Tenure, and Re | appointment Advisory Commi | ttee |

4. A list of all committees and reviewers gaining access to the next step will display, along with the option to enter a message to the reviewers gaining access to the case.

**Deselect** the checkbox next to "Send a message to the reviewers gaining access" if you do not wish to send a message. Regardless of whether a message is sent or not, when a committee member gains access to a case, a tsk for that case will display on their homepage. Send Case Forward

Great job! You're sending the case forward to the next step, Department Head Review. The following reviewers will lose access to the case:

Departmental Promotion, Tenure, and Reappointment Advisory Committee | 1 members

## The following reviewers will gain access to the case:

Department Head | 0 members

## Send a message to the reviewers gaining access.

If recipients respond to this message, their response will come directly to your email inbox.

## Subject \*

Husky, Jonathan PTR Case

## Message \*

O Preview

```
    B I I<sub>x</sub> | = = + + | = Ω
    Dear committee members,
    This case is coming your way for review. You'll be able to see the documents and deadlines in Review, Promotion & Tenure when you sign in.
    Best,
    Test HeadComm
```

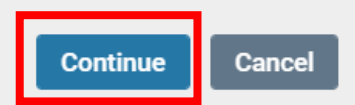

6. You'll see a green popup box in the lefthand corner of your screen confirming that the case as been sent forward.

All reviewers who do not have access to the next level of review will lose access to the case.

## CASE SENT FORWARD

Case successfully sent forward.

## ×